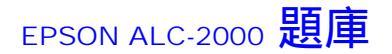

更新日期:10/24/2002

Q1:印表機面板出現 Service Req Exxx / Service Req Cxxxx 訊息,請問如何排除?

A1: Exxx/Cxxxx: 指示一個維修需求的號碼。偵測到控制器或是列印引擎發生了錯誤,請將印表機的液晶顯示幕出現的錯誤號碼記載下來,然後關閉印表機的電源,等待約10 秒鐘後重新開啟印表機的電源。如果這個錯誤的訊息還是依然出現,請關閉印表機的電源後,將印表機的電源線拔下來, 聯絡 EPSON 授權維修中心 0800-212873。

| 錯誤訊息                 | 原因         | 排除方法                   |
|----------------------|------------|------------------------|
| Mem Overflow         | 記憶體超載      | 建議加裝記憶體                |
| Collect was disabled | 自動分頁功能失效   | 可能因記憶體不足而無法執行分頁功能      |
| Manual Feed xxx      | 啟動手動進紙功能   | 將印表機Manual Feed功能設為OFF |
| Toner Low            | 碳粉將盡       | 準備碳粉匣,以便更換             |
| Toner Out            | 碳粉已用盡      | 更換黑色碳粉匣                |
| Service Req E0004    | 轉寫皮帶壽命到期   | Call EPSON專線0800212873 |
| Service Req E0008    | 二次轉寫滾輪壽命到期 | Call EPSON專線0800212873 |
| Service Req E0030    | 加熱單元壽命到期   | Call EPSON專線0800212873 |
| Service Req.Ennnn    | 印表機故障      | Call EPSON專線0800212873 |
| Service Req.Cnnnn    | 印表機故障      | Call EPSON專線0800212873 |

Q2:列印品質全黑?

A2:請洽維修中心 0800-212873 報修。

## Q3:印表機面板所出現的錯誤及警告訊息,請問如何排除?

A3:請參考 AcuLaserC2000 隨機附贈的印表機軟體光碟,路徑 Chinese C-manual Quick.pdf 手冊第 18 頁。 或者連結到 EPSON 全心服務網 技術文件 下載快速索引.PDF 檔案。 http://w3.epson.com.tw/imaging/service/42/index.htm

## Q4:我想要輸出 100 份的資料,在驅動程式上設定 拷貝份數 100 份,結果檔案大小變成很大。 處理時間變長導致列印速度很慢,請問如何排除?

A4:請連結到 EPSON 全心服務網 技術文件 下載<u>網路管理者使用指南.PDF</u> 檔案。 <u>http://w3.epson.com.tw/imaging/service/42/index.htm</u> 安裝 EpsonNet Direct Print 及設定請參考手冊 179 頁。

Q5:印表機面板出現 ReplaceTransfer Belt 的訊息,請問如何排除? A5:請至全心服務網 點選 ACU LASER C2000 技術文件 下載更換轉換皮帶.PDF 說明 檔。

http://w3.epson.com.tw/imaging/service/42/index.htm

Q6:印表機夾紙了,怎麼辦? A6:不要緊張うつ...,依照指示就可以排除了唷!

Jam A:請檢查上方的護蓋或加熱器單元。 Jam B:請檢查萬用進紙槽、主要進紙道。 Jam C1:請檢查標準進紙匣的護蓋內。 Jam C2:請檢查選購 500 張下方進紙匣的護蓋內。 Jam DM:請檢查雙面列印單元的護蓋。

詳細的排除步驟,請參考隨機附贈的印表機軟體光碟,路徑 Chinese C-manual Quick.pdf 手 冊第 8 頁。 或者連結到 EPSON 全心服務網 技術文件 下載<u>快速索引.PDF</u> <u>http://w3.epson.com.tw/imaging/service/42/index.htm</u>